# **Viewing Location Details**

The name of each Location in 25Live is a link you can use to view its details. Each location view also has sub-sections for:

- List
- Availability (Daily)
- Availability (Weekly)
- Calendar

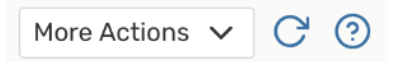

Image: These standard controls are available in all details view sub-sections.

Each sub-section has controls for:

- More Actions with the option to:
  - Add to favorites
  - Create an event in this location
  - Print a report for this location
- *Refresh:* To pull a fresh view of the data

# **To View Location Details**

After clicking on a location's name from any screen, the summary details view shows by default. In this view, you may be able to see information under headings for:

- Comments
- Layouts
  - Shows all layouts defined for this location, each layout's instructions (if any), and each layout's maximum capacity
- Images
  - o Shows photos and diagrams of the layouts, if available
- Default Instructions
- Map
  - Links to Google Maps for the longitude and latitude of the location
- Related Spaces
- Location Scheduler
  - With permissions, you can hover to view contact details
- Categories

- Features
- Attributes

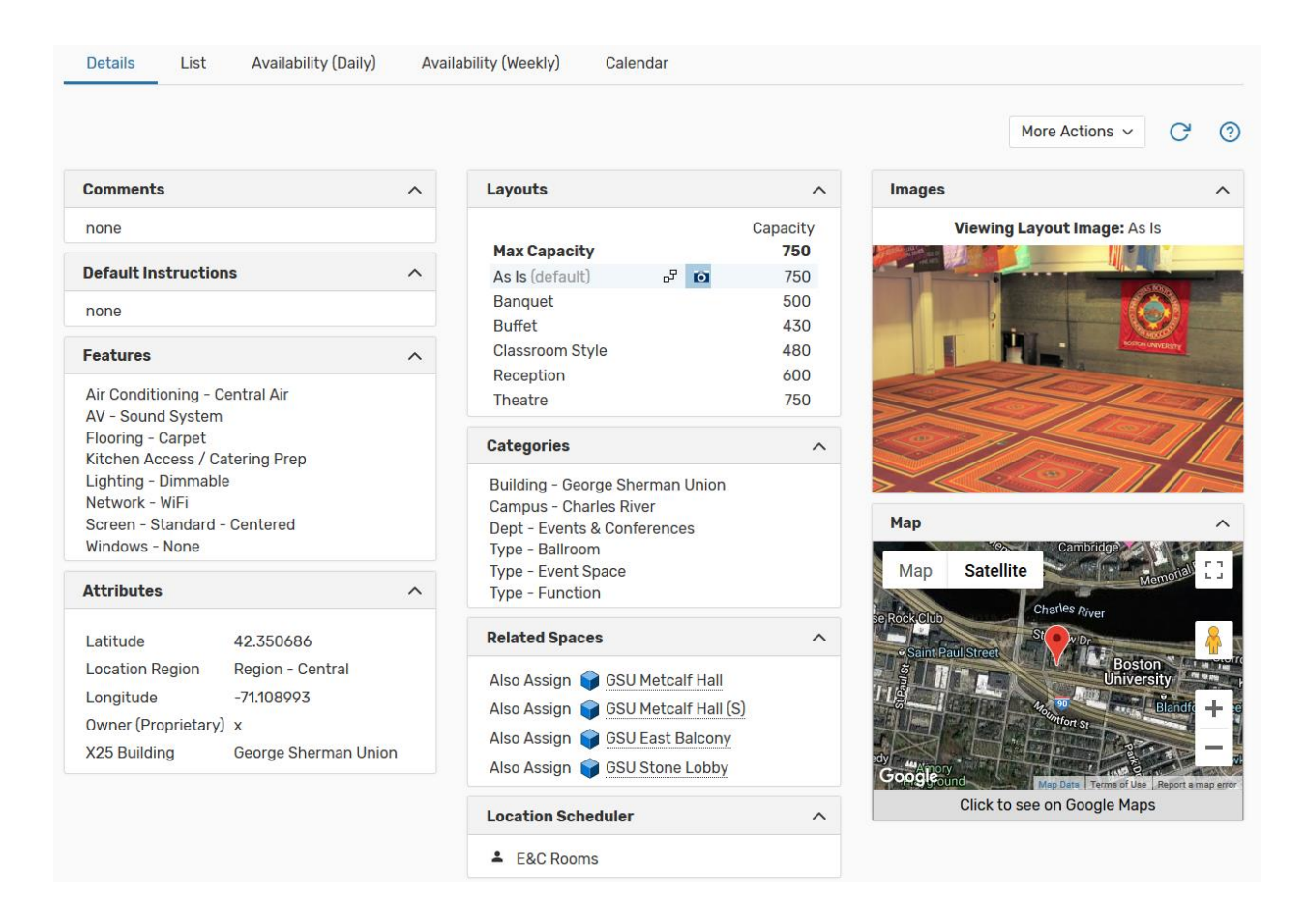

# **Location Detail Sub-sections**

#### **Viewing the Location List View**

The List view shows you a list of events associated with this location within a table, starting on the selected date (which defaults to the current date). There are several controls and options available to change the list date, columns, and order.

*Reminder: Expand Your View to Related Locations* You can use the Related Locations checkbox to expand the displayed results.

### To View Additional Pages of Items in List View

| 83 Matching | 83 Matching Events |      |      | age 1 of | 3 |
|-------------|--------------------|------|------|----------|---|
| First       | Previous 1         | \$   | Next | Last     |   |
|             | ltems per page     | e 25 | \$   |          |   |

Image: Use controls at the bottom of the list to navigate and change how many items are displayed per page.

There are navigation controls at the bottom of the list where you can go to the next page, the last page, or jump to other pages of items. You can also choose how many items display on each page.

## To Sort Items in List View

Most columns in the list table can be used to sort items. Simply click on the column title to see if the column is sortable. If so, the data sorts in ascending order. Click again to sort in descending order.

|   | Event            | ~   | Title                  | Reference         | Expected Head Count |
|---|------------------|-----|------------------------|-------------------|---------------------|
| L | mage: The column | tha | at the items are sorte | ed by will displa | ay in bold.         |

# To Choose Which Columns Display in List View

| Choose Columns          | More Actions $$ | C | ? |
|-------------------------|-----------------|---|---|
| Image: Choose Columns b | outton.         |   |   |

Use the **Choose Columns** button to reveal a list of all available table columns. Check the boxes next to any you wish to display.

# To View Additional Details of Items in List View

| Hula Club Practice     | Meeting                    | SRC 103        |                  |
|------------------------|----------------------------|----------------|------------------|
| Image: Any search resu | It information that is und | lerlined links | to more details. |

Click on the names of an event to go to each item's details view. Any piece of information in the table that links to more details is underlined.

# Viewing the Location Availability Views (Daily and Weekly)

The Availability views consist of three main parts:

- Availability toolbar at the top
- Left sidebar:
  - o Daily View: Dates are displayed, spanning 30 days from the selected date
  - Weekly View: Hours are displayed for each day of the week of the selected date
- The availability grid with top column headers:
  - Daily View: The columns along the top show hours for the selected date
  - *Weekly View:* Each column shows a day of the week containing the selected date, beginning with the preceding Sunday

#### *Example:* If you choose Tuesday, the 3rd, the week displays beginning with Sunday, the 1<sup>st</sup>

| Image: 10       Image: 10                                                                                                    |                                           |               |                       |                                  |                                             |                                 |                         |                                        |
|----------------------------------------------------------------------------------------------------|-------------------------------------------|---------------|-----------------------|----------------------------------|---------------------------------------------|---------------------------------|-------------------------|----------------------------------------|
| 0 ct 9                                                                                                    |                                           |               | 10                    | 11                               | 12                                          | 1                               | 2                       | 3                                      |
| 0 ct 10     Image: Control of the second second secon | Oct 9                                     |               |                       |                                  |                                             |                                 |                         |                                        |
| 0ct 11     C600/500) Hispanic Culture Fair     Image: College Fair     Image: College F                                                                                                    | Oct 10                                    |               |                       |                                  |                                             |                                 |                         |                                        |
| 0ct 12       (500/500) Hispanic Cuture Fair       Image: Start Start S                         | Oct 11                                    |               |                       |                                  |                                             |                                 |                         |                                        |
| Oct 13       (V/500) Smart Start Start Que De Pair       Image: Construction of the construction of the construction                         | Oct 12                                    |               | (500/500) Hispanic C  | ulture Fair                      |                                             |                                 |                         |                                        |
| 0ct 14                                                                                                    | Oct 13                                    |               | (1/500) Smart Start S | aturday Job Fair                 |                                             |                                 |                         |                                        |
| 0ct 15                                                                                                    | Oct 14                                    |               |                       |                                  |                                             |                                 |                         |                                        |
| Oct 16         Oct 17         Oct 17         Oct 17         Oct 17         Oct 17         Oct 17         Oct 17         Oct 17         Oct 17         Oct 17         Oct 17         Oct 17         Oct 13         Weeks: 1         Oct 17         Oct 17         Oct 17         Oct 13         Weeks: 1         Oct 17         Oct 17         Oct 13         Weeks: 1         Oays         More Actions         V <td>Oct 15</td> <td></td> <td></td> <td></td> <td></td> <td></td> <td></td> <td></td>                                                                                                    | Oct 15                                    |               |                       |                                  |                                             |                                 |                         |                                        |
| Oct 17         Cot 17         Cot 17         Cot 17         Cot 13         Weeks: 1         Days         More Actions         Cot 13         More Actions         Cot 13         Cot 13                                                                                                    | Oct 16                                    |               |                       |                                  |                                             |                                 |                         |                                        |
| Sun Oct 07 - Sat Oct 13         Weeks:         1         Days         More Actions           Sunday         Monday         Tuesday         Wednesday         Thursday         Friday         Sa           0:00 AM         10/7         10/8         10/9         10/10         10/11         10/12         Sa           0:00 AM         0         0         0         0         0         0         0         0         0         0         0         0         0         0         0         0         0         0         0         0         0         0         0         0         0         0         0         0         0         0         0         0         0         0         0         0         0         0         0         0         0         0         0         0         0         0         0         0         0         0         0         0         0         0         0         0         0         0         0         0         0         0         0         0         0         0         0         0         0         0         0         0         0         0         0         0         0                                                                                                    |                                           |               |                       |                                  |                                             |                                 |                         |                                        |
| 0:00 AM                                                                                                    | Oct 17                                    |               |                       |                                  |                                             |                                 |                         |                                        |
| 1:00 AM                                                                                                    | Oct 17                                    | Sund:<br>10/7 | ay Mor<br>10          | ← Sun Oct<br>day Tues<br>/8 10/  | 07 - Sat Oct 13 →<br>day Wednesd<br>9 10/10 | Weeks: 1<br>ay Thursd<br>10/11  | Days M ay Frida 10/12   | lore Actions V C                       |
|                                                                                                    | Oct 17                                    | Sund<br>10/7  | ay Mor<br>10          | ← Sun Oct<br>day Tues<br>/8 10/  | 07 - Sat Oct 13 →<br>day Wednesd<br>9 10/10 | Weeks: 1                        | Days     M              | lore Actions V<br>ay Saturda<br>10/13  |
| 200 PM                                                                                                    | 0ct 17                                    | Sund:<br>10/7 | ay Mor<br>10          | ← Sun Oct<br>day Tues<br>/8 10/  | 07 - Sat Oct 13 →<br>day Wednesd<br>9 10/10 | Weeks: 1<br>ay Thursd<br>10/11  | Days M ay Frida 10/12   | lore Actions V<br>ay Saturda<br>10/13  |
|                                                                                                    | <br>IO AM<br>O AM<br>O PM<br>D PM<br>D PM | Sund.<br>10/7 | ay Mor<br>10          | ← Sun Oct<br>day Tues<br>//8 10/ | 07 - Sat Oct 13 →<br>day Wednesd<br>9 10/10 | Weeks: 1<br>Yay Thursd<br>10/11 | Days M  A  Frida  10/12 | lore Actions V (<br>ay Saturd<br>10/13 |

Images: The Daily and Weekly views differ in how they display availability.

The grid uses color codes to indicate availability and the status of events.

- Blank/White: Available
- Gray: Closed hours, based on the location's open/closed hours
- Black: A blackout hour
- Green: A normal event with occurrence start and end times
- Light green: Setup/pre-event or post-event/takedown time before and/or after an event time
- Orange/Beige: Location unavailable due to a relationship with another location
- Purple/Gray Slashes: Pending location reservation

| 12          | 1    | 2 | 3           | 4         | 5 | 6 |
|-------------|------|---|-------------|-----------|---|---|
|             |      |   | Northwest A | rt Awards |   |   |
| Wednesday B | Brow |   |             |           |   |   |
| Wednesday E | Brow |   |             |           |   |   |
|             |      |   |             |           |   |   |

Image: In the above example, the "Northwest Art Awards" event is scheduled from 3:00pm - 5:00pm, shown in green, but the event also has setup/pre-event time and post-event/takedown time, shown in light green. Another event that day is shown in Orange, indicating the event's location is unavailable.

The availability grid also allows you to create events in the displayed location for specific hours/days by using the create event icon in available grid squares.

## To Change the Date Displayed in Availability View Search Results

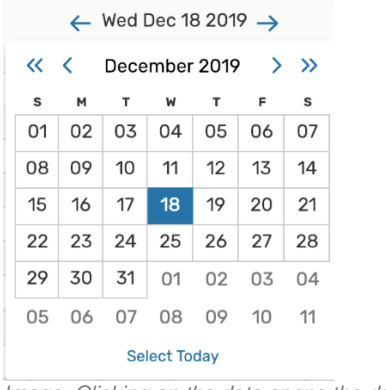

Image: Clicking on the date opens the date picker.

To choose a new date (other than the previous or next), click on the date text to open the date picker. Use the arrows on either side of the date to go to the previous or next date.

### Note: The Availability (Weekly) View Includes Additional Date Controls

In the Availability (Weekly) View you can also use the controls in the top availability toolbar to choose how many weeks are displayed and which days of the week are shown.

| 🔶 Sun Oct 07 - Sat Oct 13 | → < | Weeks: | 1 🜲 | Days | More Actions | $\sim$ |
|---------------------------|-----|--------|-----|------|--------------|--------|
|                           |     |        |     |      |              |        |

Image: Use the Weeks and Days controls to adjust what is shown in the grid.

# To Change the Hours Shown in the Grid

|                 |  | 7       |     | 8 |
|-----------------|--|---------|-----|---|
| MON Jun 3, 2019 |  | CoreNet | ERS |   |
| TUE Jun 4, 2019 |  | CoreNet | ERS |   |

Image: Use the slider controls to change the hours displayed in the availability grid.

At the top-left corner of the availability grid are controls for changing which hours are shown, whether the hours are displayed along the top (in the daily view) or along the left side (in the weekly view). Click on the control icon to open the Hours display. Move the sliders along the line to adjust the hours shown in the grid.

# To Change the Availability (Daily) View Mode

Use the Separated/Overlapping dropdown menu to select how you view events that might overlap in the display, such as open/close hours or bound events. Choosing **Separated** shows every event within each square of the grid distinctly.

You may also right-click on a regular event title (in green) to display viewing options for that event.

### Viewing the Location Calendar View

The Calendar view shows you an easy to read grid of days on which events take place associated with this location. This view also allows you to create events in the displayed locations by using the create event  $\underline{\mathscr{I}}$  icon in the calendar grid.

### Reminder: Expand Your View to Related Locations

You can use the Related Locations checkbox to expand the displayed results.

# To Change the Time Span Displayed in the Calendar View

3-Day Week Month

Image: Use the time span controls to choose how many days display in the Calendar view.

You can choose from three different time span settings in the Calendar view:

- 3-Day
- Week
- Month

# To Change the Start Date of the Calendar View

← Sun Dec 16 2018 - Sat Dec 22 2018 →

Image: Use the date picker to choose which dates to display in the Calendar view.

You can click on the date to open a date picker. Choose the start date of your 3-Day, Week, or Month display of dates.

Use the arrow  $\leftarrow$  buttons at the bottom of the calendar grid to move the dated display backward or forward.